<u>Video Tutorials for HRSD My Account Portal:</u> Online at <u>https://www.hrsd.com/css</u> – Includes Introduction, Set up new account, Make a one-time payment, and Manage AutoPay

## How to make a one-time payment HRSD My Account Portal:

- 1. Access My Account portal link on HRSD's Customer Self-Service Center page at <u>https://www.hrsd.com/css</u> - Click "Make a Payment as a Guest": This option allows you to make a payment without logging in or registering
- 2. Enter a Valid Email Address: Provide an email address to receive a payment confirmation
- 3. Enter Account Information: Input the account number and last name as it appears on the bill for the account you wish to pay
- 4. Click "Search" to locate the account
- 5. **Verify Account Information**: Ensure the account details displayed are correct before proceeding with the payment
- 6. Select Payment Amount: Choose the amount you wish to pay
- 7. Review Terms and Conditions: Click to view the full terms and conditions for the payment
- 8. **Agree to Terms and Conditions**: After reviewing, click "I Agree" to proceed to the payment information page
- 9. Enter Payment Information: Choose your payment method (debit/credit card or checking/savings account) and input the necessary details
- 10. Click "Submit" to continue with the payment process
- 11. **Receive Confirmation**: After a moment, you will receive a confirmation email to the address you provided
- 12. Payment Successful: Your payment has been successfully processed!